# 中原大學 成績更審系統

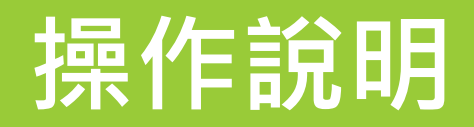

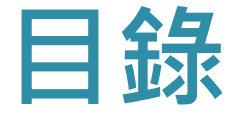

#### ◆申請流程

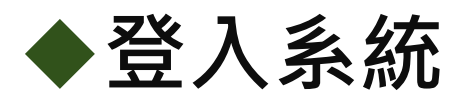

#### ◆操作說明

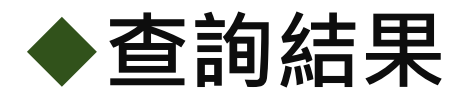

## 申請流程

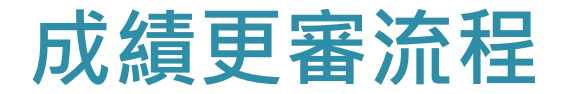

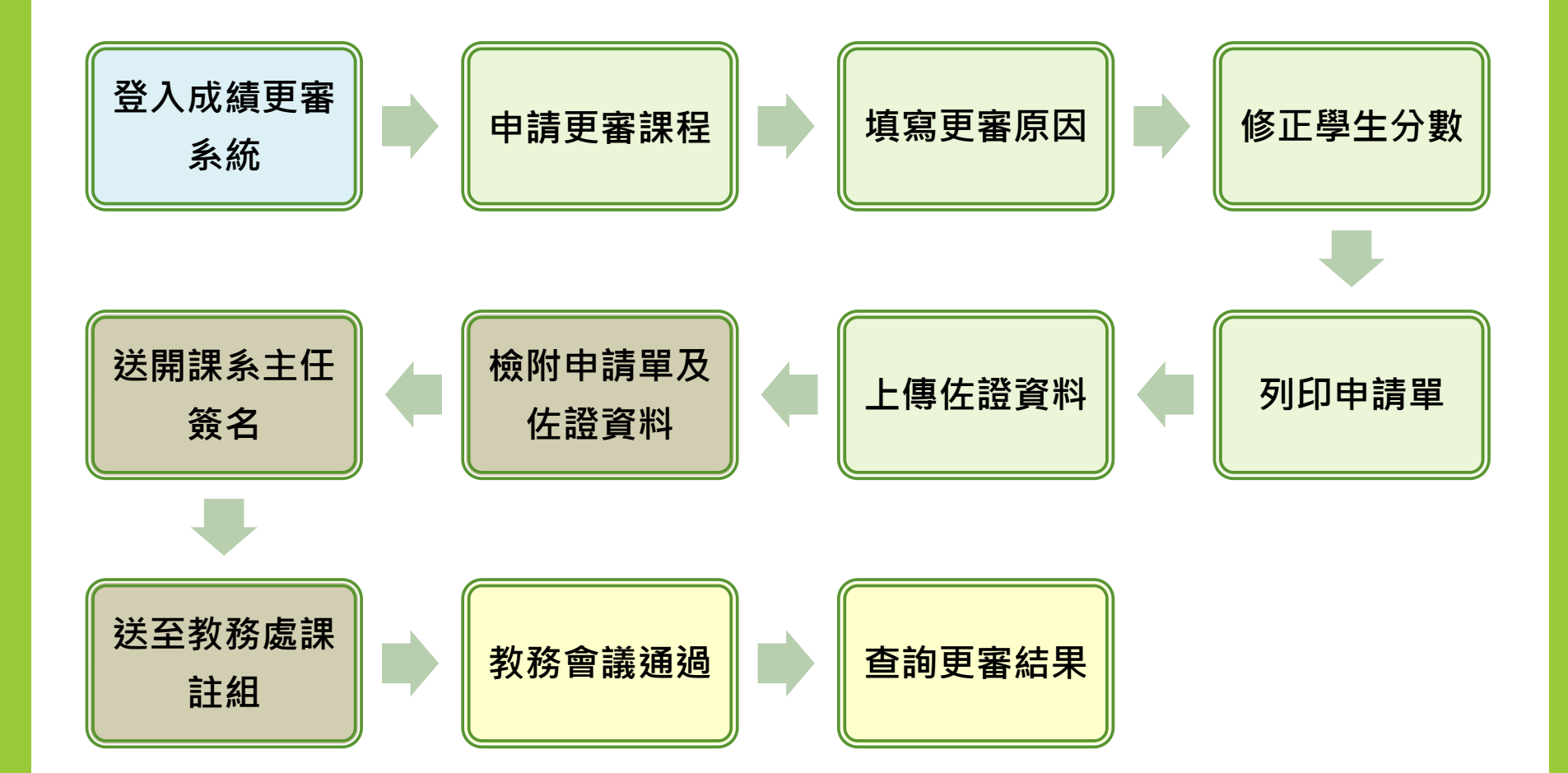

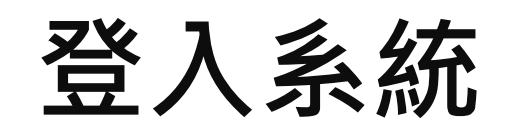

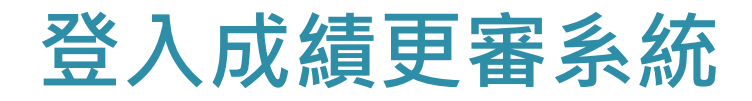

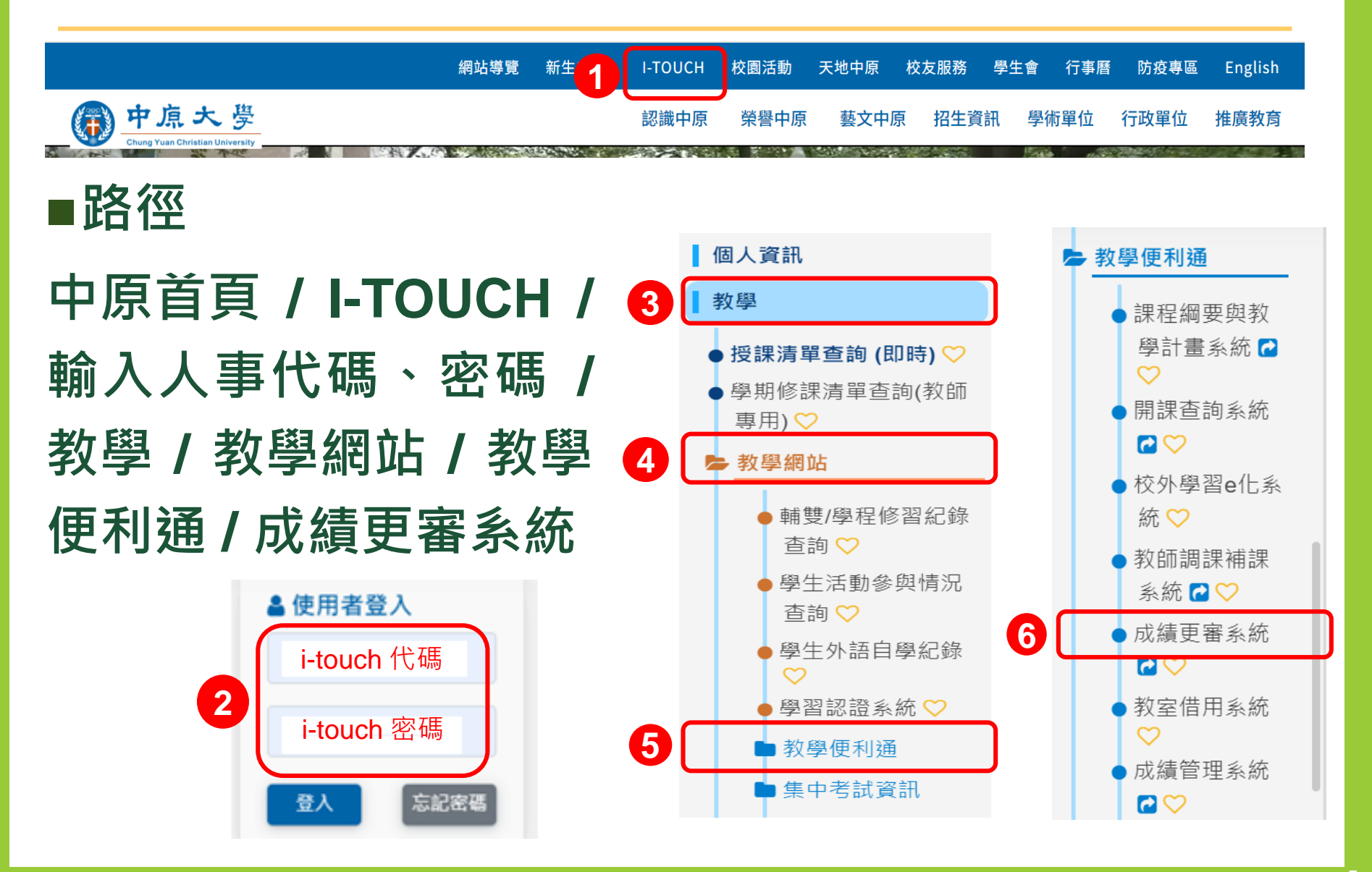

## 操作說明

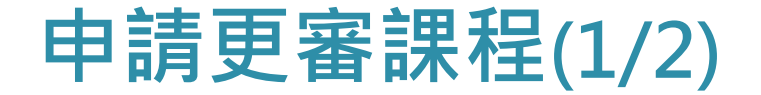

## ■顯示教師<mark>當學期</mark>開課清單

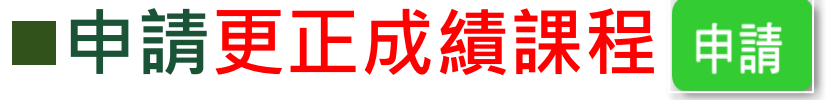

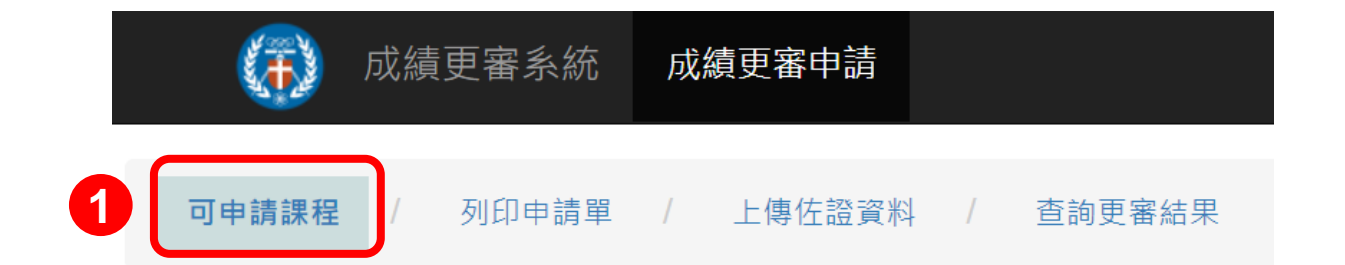

| 學年期  | 開課班級 | 課程代碼 | 課程名稱 | 授課教師 | 評量標準 | 申請/修改 | 刪除 |
|------|------|------|------|------|------|-------|----|
| 1101 |      |      |      |      | 評量根2 | 申請    | -  |
| 1101 |      |      |      |      | 評量標準 | 申請    | -  |

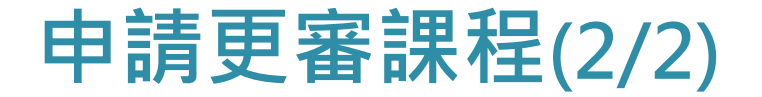

# ■修改申請課程・點選 修改 鍵 ■刪除申請課程・點選 ■除 鍵

成績更審申請

| 學年期  | 開課班級 | 課程代碼 | 課程名稱 | 授課教師 | 評量標準 | 申請/修改 | 刪除 |
|------|------|------|------|------|------|-------|----|
| 1101 |      |      |      |      | 評量標準 | 修改    | 刪除 |
| 1101 |      |      |      |      | 評量標準 | 申請    | -  |
| 1101 |      |      |      |      | 評量標準 | 申請    | -  |

填寫更審原因

#### ■逐項填寫 / 勾選下列欄位(\*為必填欄位)

- 1. 發現緣由(<sub>可複選)\*</sub>
- 2. 勾選更正原因及需繳交文件說明
- 3. 老師更審說明(請說明原因、成績計算方式及其他) (限1000字)\*

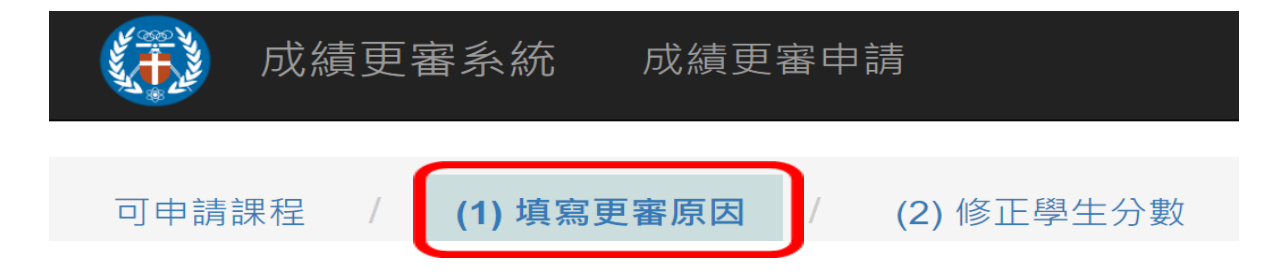

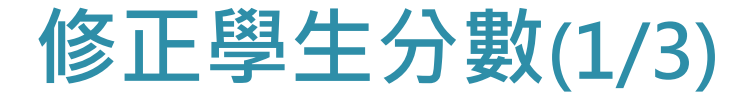

#### ■逐筆點選更正成績學生→按 修改 進行編輯

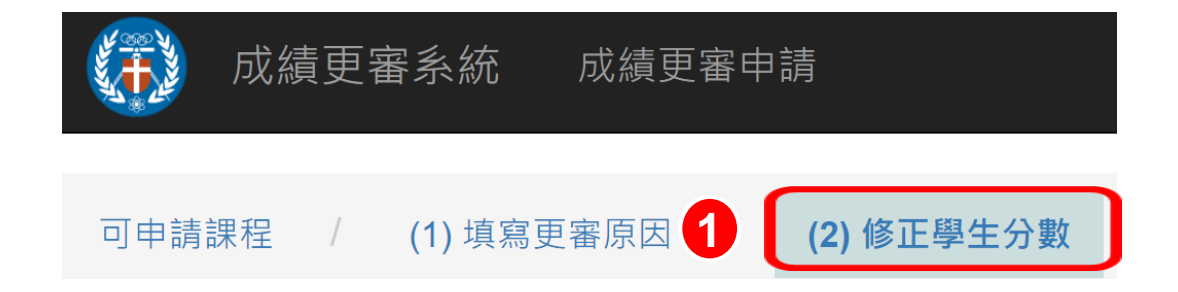

#### 

| # | 學號 | 姓名 | 狀態 | 原始分數 | 擬更正後分數 | -  |
|---|----|----|----|------|--------|----|
| 1 |    |    |    | 79   | - 2    | 修改 |
| 2 |    |    |    | 81   | -      | 修改 |
| 3 |    |    |    | 94   | -      | 修改 |

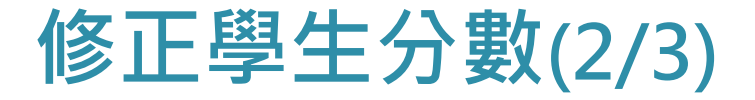

#### ■修改學生更正項目分數→系統自動計算更正後學 期成績

#### ■輸入該生最終成績(整數),並填寫原因

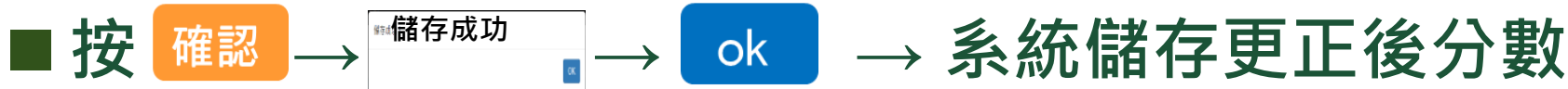

| # | 學號 | 姓名 | 狀態 | 原始分數 | 擬更正後分數   | -        |             |       |       |
|---|----|----|----|------|----------|----------|-------------|-------|-------|
| 1 |    |    |    | 79   | -        | 考核項目     | 評量標準、比例 (%) | 原始分數  | 更正後分數 |
|   |    |    |    |      |          | 【平時】問答   | 20          | 79    | 79    |
|   |    |    |    |      |          | 【期中】作業   | 30          | 80    | loe   |
|   |    |    |    |      | 【期末】作業   | 40       | 79 1        | 79    |       |
|   |    |    |    |      | 【其他】上機測驗 | 10       | 78          | 78    |       |
|   |    |    |    |      | 原始成績     |          | 79.2        | 82.2  |       |
|   |    |    |    |      |          | 最終成績     |             | 79    |       |
|   |    |    |    |      | 2        | 最終成績調整原因 |             |       |       |
|   |    |    |    |      |          |          | 石在言刃        | 取消    |       |
|   |    |    |    |      |          | C        | 和住中心        | 41/13 |       |

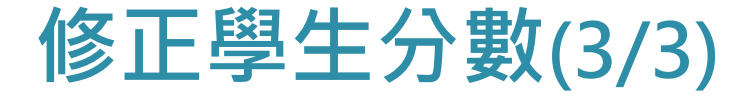

# ■ 如有其他學生需更正分數,逐筆修改學生成績 ■ 完成所有學生成績修改,點選 完成/返回清單

| and the second second se |    | 成績更審系 | 成績更審系統 |  |    |    |          |  |  |  |
|----------------------------------------------------------------------------------------------------|----|-------|--------|--|----|----|----------|--|--|--|
|                                                                                                    | 78 |       |        |  | 97 | -  | 修改       |  |  |  |
|                                                                                                    | 79 |       |        |  | 96 | -  | 修改       |  |  |  |
|                                                                                                    | 80 |       |        |  | 88 | 89 | 修改    删除 |  |  |  |

完成/返回清單

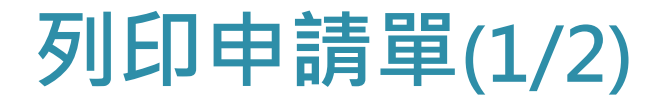

#### ■按 列印 → 系統自動儲存PDF檔 → 開啟檔案

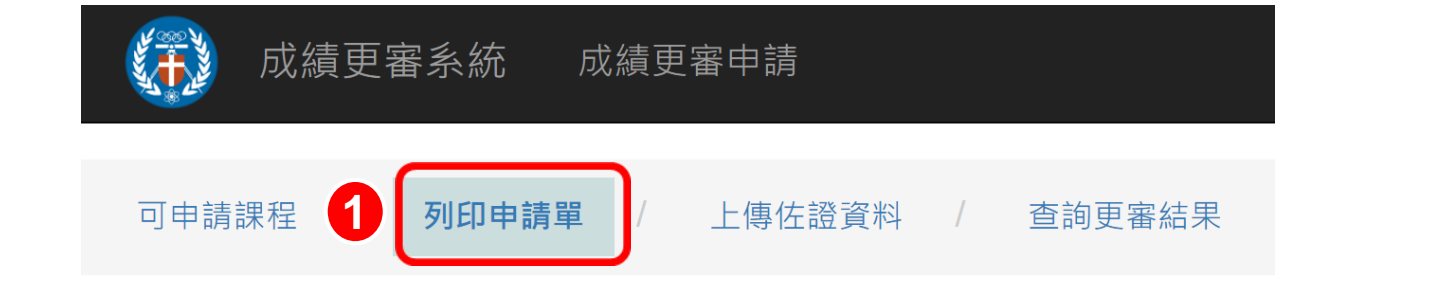

| 學年期  | 開課班級 | 課程代碼 | 課程名稱 | 授課教師 | 列印申請單 |
|------|------|------|------|------|-------|
| 1101 |      |      |      | 2    | 列印    |

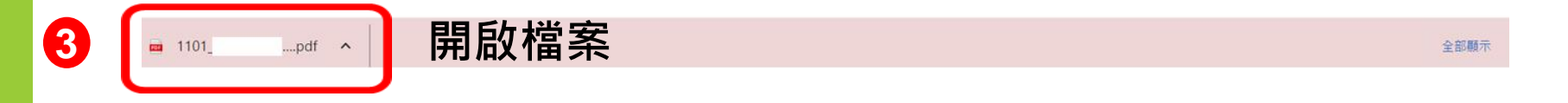

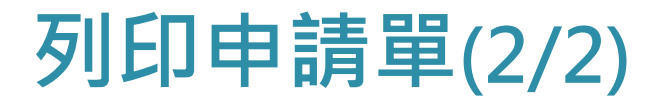

列印申請單(教師簽名) 檢附申請單及佐證資料 送開課學系主任簽核 送至教務處課註組審核

| 中原大學                          |                         |                                       |          |              |
|-------------------------------|-------------------------|---------------------------------------|----------|--------------|
| 學生成績更.                        | 正申請單                    |                                       | 申請日      | 期:111年06月01日 |
| 教師姓名:                         | 人事代碼:                   | 聯絡方式:(請詳填)<br>電話:<br>行動電話:<br>E-mai1: | 開課學期     | :110學年度第1學期  |
| 開課班級:                         | 課程名稱及代码                 | 瑪:                                    |          | 學分數:2        |
| 學生姓名:                         | 學號:                     | 原得分數:                                 | 79       | 擬更正為:80      |
| 原登錄成績: 79*209                 | <b>%+ 80*30%+ 79*</b> 4 | 10%+ 78*10%=79.2分 言                   | 周整為79分   |              |
| 修正後成績: 79*209                 | <b>%+ 80*30%+ 80*4</b>  | 10%+ 78*10%=79.6分 詞                   | 周整為80分   |              |
| 最終成績調整原因:;                    | 補繳作業成績                  |                                       |          |              |
| 學生姓名:                         | 學號:                     | 原得分數:                                 | 88       | 擬更正為:89      |
| 原登錄成績: 86*209                 | <b>%+ 87*30%+ 88*</b> 4 | 10%+ 90*10%=87.5分 詞                   | 周整為88分   |              |
| 修正後成績: 86*209                 | <b>%+ 87*30%+ 90*</b> 4 | 10%+ 90*10%=88.3分 詞                   | 周整為89分   |              |
| 最終成績調整原因:;                    | 補繳作業                    |                                       |          |              |
| <b>發現緣由</b><br>□教務人員提醒<br>□其它 | □教師自己發5                 | 見 ■學生提問                               | □學生強力    | 要求           |
| 更正原因                          |                         | 需繳交                                   | 之相關文件    |              |
| 1. □加總計算錯誤                    | 1. 課程計畫表<br>它可佐證之文化     | (含學生評分比率及規<br>件                       | 定)/點名記分資 | 料/成績計算原稿或其   |
| 2. □轉謄登記錯誤                    | 1. 課程計畫表<br>它可佐證之文化     | .(含學生評分比率及規<br>件                      | 定)/點名記分資 | 料/成績計算原稿或其   |
| 3. □百分比計算錯誤                   | 1. 課程計畫表                | (含學生評分比率及規                            | 定)/點名記分資 | 料/成績計算原稿或其   |

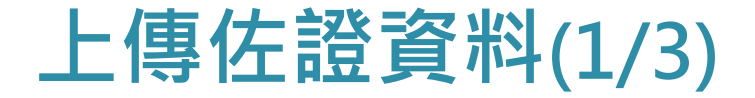

#### ■僅呈現有申請更審課程

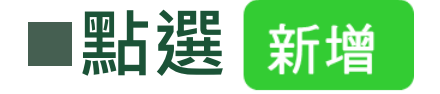

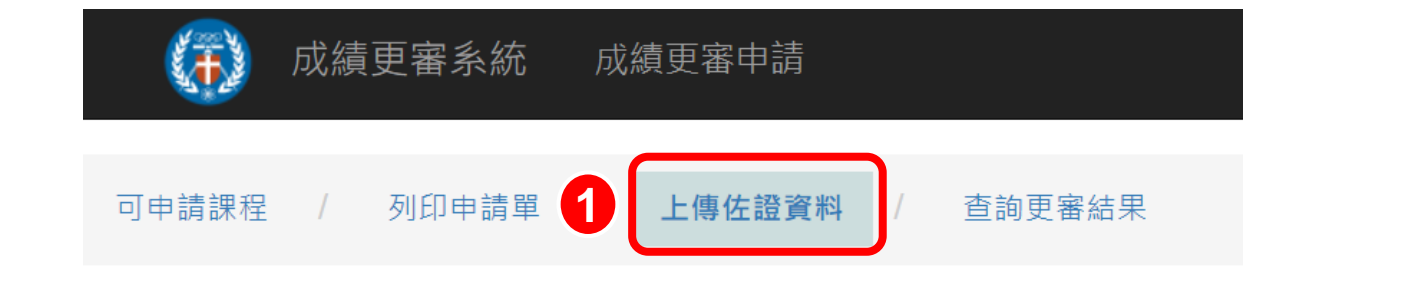

| 學年期  | 開課班級 | 課程代碼 | 課程名稱 | <b>3</b> 稱 授課教師 |   |    |
|------|------|------|------|-----------------|---|----|
| 1101 |      |      |      |                 | 2 | 新增 |

上傳佐證資料(2/3)

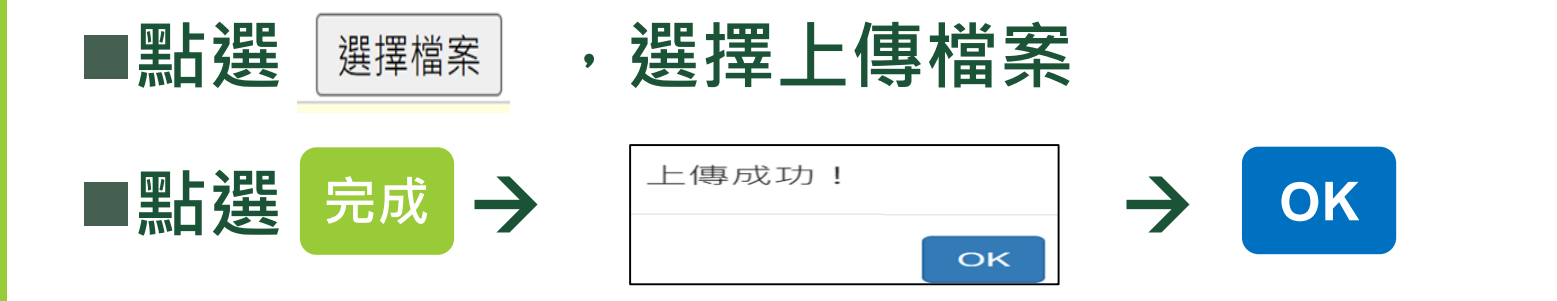

| 學年<br>期 | 開課班級 | 課程代<br>碼 | 課程名稱 | 授課教<br>師 | 上傳(可多選)     |
|---------|------|----------|------|----------|-------------|
| 1101    |      |          |      | 1        | 選擇檔案未選擇任何檔案 |
|         |      |          |      | 2        | 完成取消        |

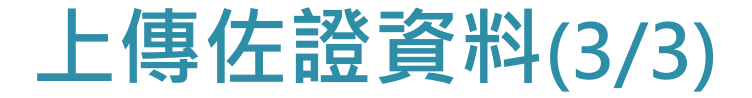

#### ■若有其他佐證資料,可再 <sup>新增</sup> 上傳

| 學年期  | 開課班級 | 課程代碼 | 課程名稱 | 授課教師 | 上傳(可多選) | )  |
|------|------|------|------|------|---------|----|
| 1101 |      |      |      |      | 表件.docx | 刪除 |

## 查詢結果

查詢更審結果

# ■教務會議通過後,系統發送通知,即可查詢結果 ■輸入學年期(例:1101)→按 顯示 ■查詢更審課程是否已通過

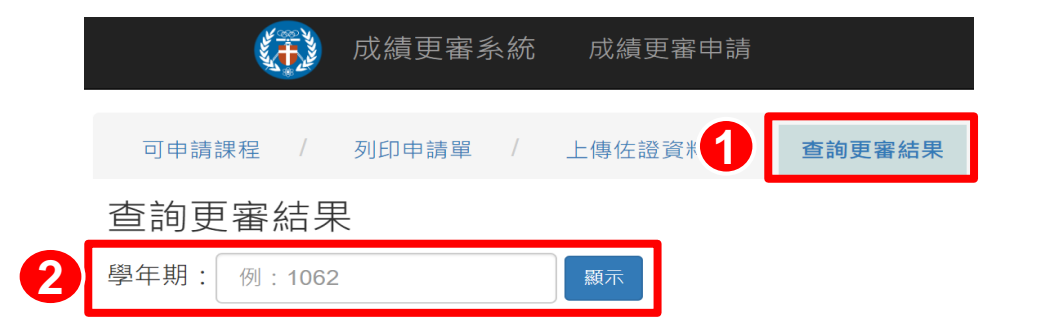

| 學年期               | 開課班級 | 課程名稱 | 課程代碼 | 授課教師 | 成績補正原因 | 更審說明 | 課註查核 | 學生班級 | 學號 | 姓名 | 原始<br>分數 | 更正後<br>分婁 | 通過<br>更審 | 是否<br>究責 |
|-------------------|------|------|------|------|--------|------|------|------|----|----|----------|-----------|----------|----------|
| 1101              |      |      |      |      | 報告成績漏計 | 查看   | 查看   |      |    |    | 79       | 3         | 是        | 副        |
| <mark>1101</mark> |      |      |      |      | 報告成績漏計 | 查看   | 查看   |      | {  |    | 88       | 89        | 是        | ШIJ      |